## SL-Lisenssin kloonauksen purku

Jos palvelimella muuttuu esimerkiksi päivityksen vuoksi tietoja, joita on käytetty Fingerprintin tekemiseen, voi järjestelmä ilmoittaa "Clone Detected" tai "Cloned" "disabled due to: Cloning" ja estää käyttämästä lisenssejä. Voimme purkaa kloonauksen seuraavasti:

Mene 3D-Win -ohjelmassa kohtaan Ohje/Sentinel Hallinta.

Paina kloonautuneen lisenssin perässä olevaa *Browse* -painiketta, jolloin avataan uusi välilehti, joka vie sinut lisenssipalvelimelle. *Jos lisenssit eivät näy listalla, paina vasemman laidan valikosta Sentinel Keys.* 

Voit myös antaa selaimen osoiteriville suoraan serverin IP-osoitteen ja portin: xxx.xx.xx:1947

| • • • • • • • • • • • • • • • • • • • • • • • • • • • • • • • • • • • • • • • • • • • • • • • • • • • • • • • • • • • • • • • • • • • • • • • • • • • • • • • • • • • • • • • • • • • • • • • • • • • • • • • • • • • |                               |                                  |                             |           |                                                        |   |               |                 |          | -<br>**)810                   | • • •         |
|----------------------------------------------------------------------------------------------------|-------------------------------|----------------------------------|-----------------------------|-----------|--------------------------------------------------------|---|---------------|-----------------|----------|-------------------------------|---------------|
| Sentinel Admin Control Center                                                                                                    |                               |                                  |                             |           |                                                        |   |               |                 |          |                               | <b>e</b> Help |
|                                                                                                    | Sentinel Keys Harnane awented |                                  |                             |           |                                                        |   |               |                 |          |                               |               |
| Sendinei Keys<br>Productia                                                                                                    | Location<br>NOV/FIGH          | Vendor<br>Nevelion Oy<br>(50128) | Key ID<br>80709425330854249 | $\langle$ | Key Tggs<br>HASP 32, Adminible<br>Rehostable<br>Clanes | ¢ | Configuration | Version<br>8.15 | Sessions | Actions<br>Drever Mr Fostures | _             |

Siirryttyäsi palvelimelle paina lisenssimme perässä olevaa C2V-painiketta (Vendor kohdassa oltava joko Novatron Oy tai 50126) ja lähetä sillä tekemäsi C2V-tiedosto meille sähköpostilla.

| 🗴 📲 Takak Serine ACO Serine Reg 🔺 🛊 |                             |                        |                    |                                  |   |               |         |          |                              |       |    |  |   |
|-------------------------------------|-----------------------------|------------------------|--------------------|----------------------------------|---|---------------|---------|----------|------------------------------|-------|----|--|---|
|                                     |                             |                        |                    |                                  |   |               |         |          | 4                            | *     |    |  |   |
| Sentinel Admin Control Center ••••  |                             |                        |                    |                                  |   |               |         |          |                              | 01990 |    |  |   |
|                                     | Sentinel Keys Hart Name ena |                        |                    |                                  |   |               |         |          |                              |       |    |  |   |
| Sentinel Keys                       | 1.00.0000                   | Veedar                 | Key ID             | Коу Туро                         |   | Configuration | Version | Sessions | Actors                       |       |    |  |   |
| Products                            | Local                       | Novation Oy<br>(50120) | 605775475631281980 | HASP SI, AdminMode<br>Rehostable | 1 |               | 8.51    | 1        | Poduds Features Sessons Cell |       | CN |  | _ |

Jos kloonauksen purku meillä onnistuu, saat sähköpostilla V2C-tiedoston, jonka voit lukea vasemmalta valikosta kohdasta Update / Attach. Paina Apply file ja lisenssit ovat jälleen käytettävissä.

| w NI Train Letters ACC Upday, Small                                                                              |                                                                   |                                  |
|----------------------------------------------------------------------------------------------------|-------------------------------------------------------------------|----------------------------------|
| < → σ a © 1270                                                                                                   | 4 x 0 0 0 0                                                       |                                  |
| Sentinel Admin                                                                                                   | Control Center                                                    | 0 Hep                            |
|                                                                                                    | Update/Attach License Hontinescovered                             |                                  |
| Settinel Keys<br>Producta<br>Features<br>Sessions<br>Update Untern<br>Access Log<br>Configuration<br>Diagnostice |                                                                   |                                  |
|                                                                                                    | 030174/C54/grammet F4/A1 Settin Epifel Farger Mass (28) Pyrosi 49 | Randerse Installer 5:54-547347.1 |